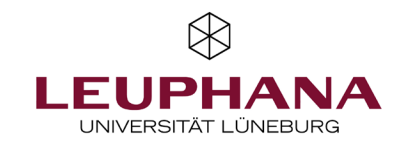

# myPortfolio – Manage

Export or import pages and collections for myPortfolio

[Note: The e-portfolio portal used by Leuphana is called myPortfolio based on Mahara (software)]

Answers to the most frequently asked questions can be found in the FAQ at: <u>https://digitaler-support.leuphana.de/doku.php?id=myportfolio</u>

#### Welcome!

In this tutorial, you will learn how to export myPortfolio pages or collections and how to export and import them again later.

### Content

| 1. Export | 2 |
|-----------|---|
| 2. Import | 2 |

## 1. Export

- 1. Go to the menu item *Export* (1) via the citizen menu under manage.
- Choose what you want to export. You can choose between all your data, some of your pages or some of your collections. Finally, you can display a preview.
- Note: Technically it is not possible to export group portfolios currently.
- 3. Consider exporting the comments on your artifacts as well.
- 4. Then go to *Create export file*. Select which format you want the export to have. If you want to upload your portfolio to another myPortfolio or Mahara server later, please select **Leap2A** as the file format.
- 5. When exporting, a zip file will be created and send to you as an email.

| 🕐 Dashboard |     | What do you want to export?                                                                                                    |
|-------------|-----|----------------------------------------------------------------------------------------------------|
|             | 2   | ◎ All my data                                                                                                    |
| + Create    | ~   | ○ Just some of my pages                                                                                                    |
|             |     | $^{igodoldoldoldoldoldoldoldoldoldoldoldoldol$                                                                                                    |
| 📽 Share     | × 3 | Include comments Yes                                                                                                    |
| 🐝 Engage    | ~   | All comments will be included in the HTML export.                                                                                                    |
| 🖨 Manage    | ^   | Include private comments<br>If you include private comments in your export, people you share this export with will see them. To keep them private, create an export |
| Export      | 1   | without comments or don't indude private comments.                                                                                                    |
| Import      | )   |                                                                                                    |

#### 2. Import

- 1. Go to the *import* menu item via citizen menu under *manage*.
- 2. Select the <u>previously exported zip file</u> using the *Browse button* or drag-and-drop.
- 3. Click on the red *import button* and select which *blogs, files, pages* or *biographies* you want to *ignore* or *add*.
- 4. Finish the import by clicking the *import button* again at the very bottom of the page.

If you have any questions, please feel free to contact us at <u>lehrservice@leuphana.de</u>.

CC () () BY SA

The document was developed by employees of the Leuphana Teaching Service: Röben, Marieke (14.12.2023) I updated by Wagener, Rhea (12.02.2025).

This document is licensed under the Creative Commons License CC BY 4.0. Please credit the author as follows when reusing this document:

Teaching Service, Leuphana University of Lüneburg.